# How to send or receive a text or picture Message with the Kyocera DuraForce (E6560)

#### Instructions:

- 1. From the home screen, tap **Messaging**.
- 2. Your message inbox will be displayed.
  - Send a message: Tap + to create a new message. Enter the desired text, and then tap Send (Envelope icon).

NOTE: To add an attachment, tap the paperclip icon.

- View a message: Tap a message from the inbox.
  - Save an attachment: Tap and hold the message, and then select Save attachment.

# o Delete a message:

- 1. Tap and hold the message, and then tap **Delete**.
- 2. A confirmation message will be displayed. Tap **Delete** to continue.

## • Delete a conversation:

- 1. From the messaging inbox, tap and hold the desired message.
- 2. Tap **Delete** (Trash icon).
- 3. A confirmation message will be displayed. Tap **Delete** to continue.

## **Troubleshooting tips**

- 1. Verify your phone has at least 2 bars of signal strength, and a wireless data connection.
- 2. Turn your phone off and back on.
- 3. Restore the default message settings (Messaging > > Settings > > Restore default settings).